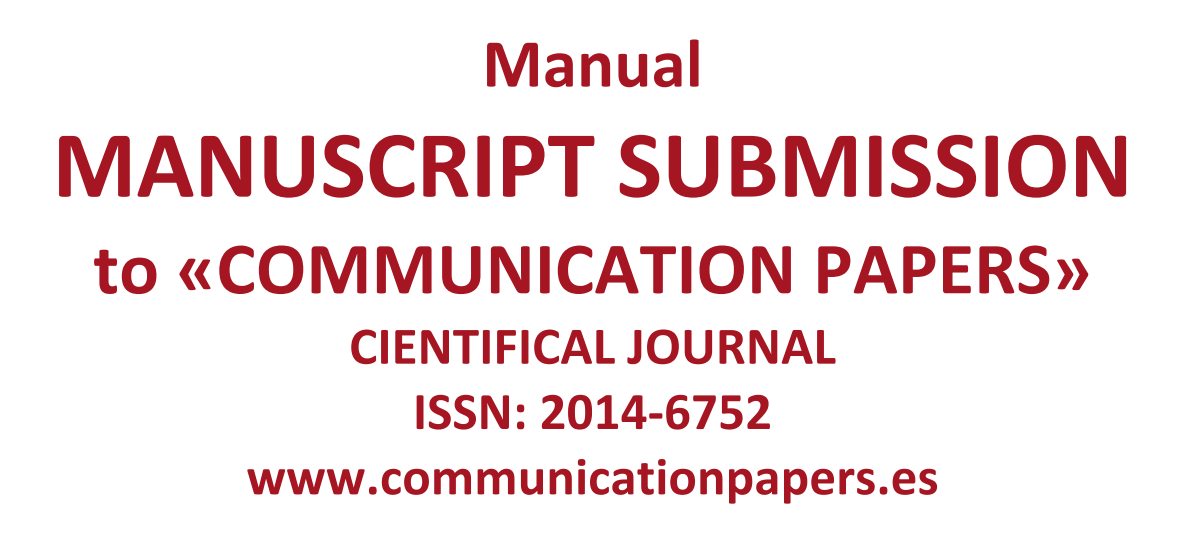

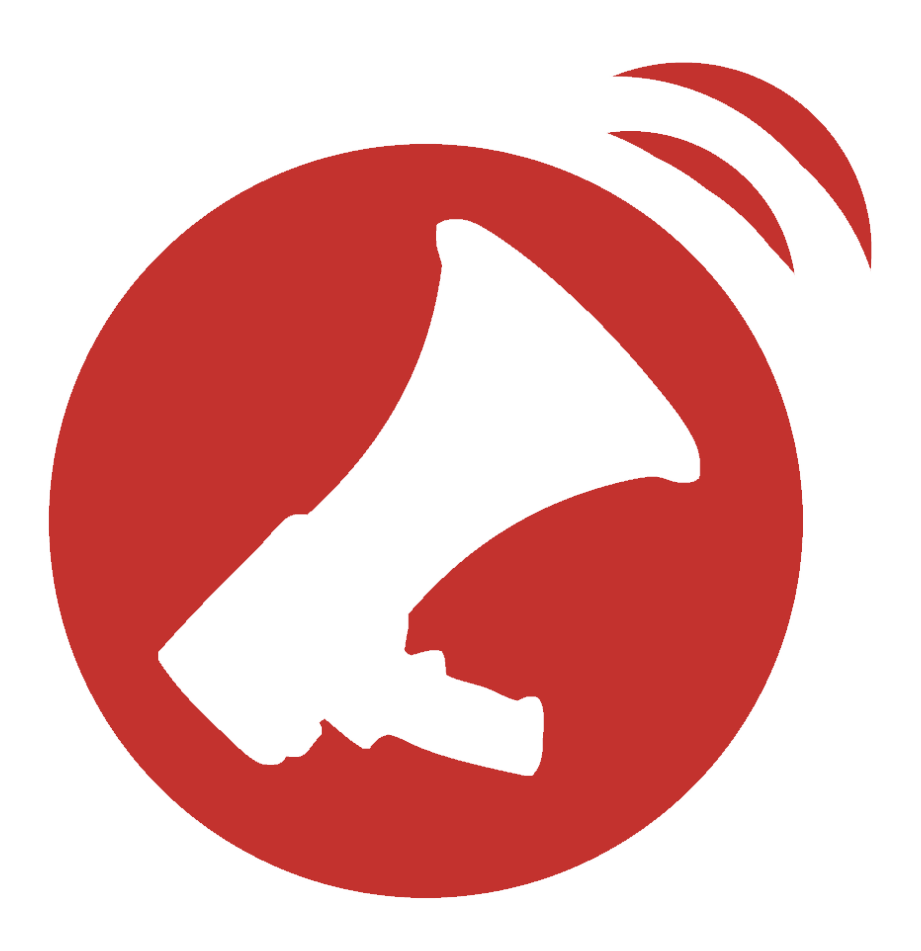

# 1. 'OJS.UdG' Registration

Go to <u>http://www.communicationpapers.es</u> and click on Submitting a manuscript for nonregistered users.

| Cp                                                 | Communication papers       Communication papers         Media Literacy & Gender Studies       /CommunicationPapers         ISSN 2014-6752       @revicompapers         Universitat de Girona       MOME       ABOUT       ISSUES       SUBMISIONS       INDEXING       NEWS & EVENTS       REGISTRATION       SEARCH       LOG IN       CONTACT |
|----------------------------------------------------|----------------------------------------------------------------------------------------------------|
| ISSUES<br>Current Issue<br>Back Issues             | LOG IN<br>HOME ABOUT LOGIN REGISTER SEARCH CURRENT ARCHIVES ANNOUNCEMENTS<br>THESIS ABSTRACTS                                                                                                    |
| Next Issues                                        | Home > Login                                                                                                    |
| Most cited Articles                                | Username                                                                                                    |
| SUBMISSIONS                                        | Password                                                                                                    |
| Manuscript Sending                                 | Remember my username and password                                                                                                    |
| Guidelines                                         | Login                                                                                                    |
| ABOUT US<br>Editorial Team<br>Scientific Committee | » <u>Not a user? Register with this site</u> » <u>Forgot your password?</u><br>ISSN: 2014-6752                                                                                                    |

A window will open that asks you for data to register yourself as Author. Once completed, click on Register.

| Cp                   | Communication paperscommunicationpapers.es<br>/CommunicationPapersMedia Literacy & Gender Studies@revicompapersISSN 2014-6752Universitat de GironaHOMEABOUTISSUESSUBMISIONSINDEXINGNEWS & EVENTSREGISTRATIONSEARCHLOG INCONTACT |
|----------------------|----------------------------------------------------------------------------------------------------|
| ISSUES               | REGISTRATION                                                                                                    |
| Current Issue        |                                                                                                    |
| Back Issues          | HOME ABOUT LOGIN REGISTER SEARCH CURRENT ARCHIVES ANNOUNCEMENTS                                                                                                    |
| Next Issues          | THESIS ABSTRACTS                                                                                                    |
| Most cited Articles  | <u>Home</u> > <u>User</u> > <u>Register</u>                                                                                                    |
|                      | Fill in this form to register with this site.                                                                                                    |
| SUBMISSIONS          | Click here if you are already registered with this or another journal on this site                                                                                                    |
| Manuscript Sending   |                                                                                                    |
| Guidelines           | PROFILE                                                                                                    |
| dig.                 | Form Language English                                                                                                    |
| ABOUT US             | To enter the information below in additional languages, first select the language.                                                                                                    |
| Editorial Team       | Username *                                                                                                    |
| Scientific Committee | The username must contain only lowercase letters, numbers, and                                                                                                    |

Once registration is completed and you are correctly identified, the system transfers you to the User Home page:

| Cp                  | COMMU<br>Media Lite<br>ISSN 2014-67<br>Universitat de Girona<br>HOME   ABOUT   ISSUES | racy & Gei<br>52                         | n pap<br>nder Stu | <b>ers</b><br>dies<br>  registrati | Communicationpapers.es<br>/CommunicationPapers<br>@revicompapers<br>ION SEARCH LOG IN CONTACT |
|---------------------|---------------------------------------------------------------------------------------|------------------------------------------|-------------------|------------------------------------|-----------------------------------------------------------------------------------------------|
| ISSUES              | LOG IN                                                                                | 10 10 10 10 10 10 10 10 10 10 10 10 10 1 |                   |                                    | t y told                                                                                      |
| Current Issue       | 1                                                                                     |                                          |                   |                                    |                                                                                               |
| Back Issues         | ног                                                                                   | AE ABOUT USER HOME S                     | EARCH CURRENT     | ARCHIVES ANI                       | NOUNCEMENTS THESIS ABSTRACTS                                                                  |
| Next Issues         |                                                                                       |                                          | <u>Home</u> > Us  | <u>er Home</u>                     |                                                                                               |
| Most cited Articles | COM                                                                                   | MUNICATION PAI                           | PERS              |                                    |                                                                                               |
| SUBMISSIONS         | » <u>Auth</u>                                                                         | <u>or</u>                                | 0 Active <u>1</u> | Archive                            | [New Submission]                                                                              |
| Manuscript Sending  | NAV /                                                                                 | COOLINIT                                 |                   |                                    |                                                                                               |
| Guidelines          | * ¥ IVI                                                                               | how My Journals                          |                   |                                    |                                                                                               |
| 4                   | » <u>E</u><br>» E                                                                     | dit My Profile                           |                   |                                    |                                                                                               |
| ABOUT US            | » <u>L</u>                                                                            | ogout                                    |                   |                                    |                                                                                               |
| Editorial ream      | ISSN: 2                                                                               | 2014-6752                                |                   |                                    |                                                                                               |

In this window, click on *Author* to check the status of your submissions. You can send your submissions by the link *Click here to start submission process*.

#### 2. Submitting manuscripts

The process of submitting documents consists of five simple steps: Start, Enter Metadata, Upload Submission, Upload Supplementary Files and Confirmation

#### 2.1. Start

Here the author accepts the conditions established by *Communication Papers*, selects the section in which you wish to see your manuscript published and, if appropriate, add a comment to the editor. After, click on *Save and Continue*.

| Cp                   | communication papers       communicationpapers.es         Media Literacy & Gender Studies       CommunicationPapers         @revicompapers       @revicompapers         Universitat de Girona       HOME       ABOUT       ISSUES       SUBMISIONS       INDEXING       NEWS & EVENTS       REGISTRATION       SEARCH       LOG IN       CONTACT |
|----------------------|----------------------------------------------------------------------------------------------------|
| ISSUES               | LOG IN                                                                                                    |
| Current Issue        |                                                                                                    |
| Back Issues          | HOME ABOUT USER HOME SEARCH CURRENT ARCHIVES ANNOUNCEMENTS THESIS ABSTRACTS                                                                                                    |
| Next Issues          | Home > User > Author > Submissions > New Submission                                                                                                    |
| Most cited Articles  | <ol> <li>START 2. UPLOAD SUBMISSION 3. ENTER METADATA 4. UPLOAD SUPPLEMENTARY FILES 5. CONFIRMATION<br/>Encountering difficulties? Contact <u>Marc Blasco Duatis</u> for assistance (+34 677600399).</li> </ol>                                                                                                    |
| SUBMISSIONS          |                                                                                                    |
| Manuscript Sending   | JOURNAL SECTION                                                                                                    |
| Guidelines           | Select the appropriate section for this submission (see Sections and Policies in <u>About</u> the Journal).                                                                                                    |
| ABOUT US             | Section * Please select a section \$                                                                                                    |
| Editorial Team       | SUBMISSION LANGUAGE                                                                                                    |
| Scientific Committee |                                                                                                    |

### 2.2. Upload Submission (the manuscript)

Choose the folder where the article manuscript you wish to submit is saved (25 mb maximum). When the system indicates that the file has been successfully uploaded, click on *Save and Continue*. If you have uploaded the wrong file, click on Replace submission file and repeat the process until the file you want to send is correctly uploaded.

| 8    | ISSUES               |        | LOG IN |                                                                                                    |
|------|----------------------|--------|--------|----------------------------------------------------------------------------------------------------|
|      | Current Issue        | Ł      | 1      |                                                                                                    |
| 8    | Back Issues          |        |        | HOME ABOUT USER HOME SEARCH CURRENT ARCHIVES ANNOUNCEMENTS THESIS ABSTRACTS                                                                                                    |
| ŝ    | Next Issues          |        |        | Home > User > Author > Submissions > New Submission                                                                                                    |
| 8    | Most cited Articles  |        |        | 1. START 2. UPLOAD SUBMISSION 3. ENTER METADATA 4. UPLOAD SUPPLEMENTARY FILES 5. CONFIRMATION                                                                                                    |
| 2    | 1                    |        |        | To upload a manuscript to this journal, complete the following steps.                                                                                                    |
| į.   | SUBMISSIONS          |        |        | 1. On this page, click Browse (or Choose File) which opens a Choose File window for locating the file                                                                                                    |
| 8    | Manuscript Sending   |        |        | on the hard drive of your computer.<br>2. Locate the file you wish to submit and highlight it.                                                                                                    |
| 2    | Guidelines           |        |        | <ol> <li>Click Open on the Choose File window, which places the name of the file on this page.</li> <li>Click Upload on this page, which uploads the file from the computer to the journal's web site and</li> </ol> |
| 1000 | ABOUT US             | (*<br> |        | renames it following the journal's conventions.<br>5. Once the submission is uploaded, click Save and Continue at the bottom of this page.                                                                           |
|      | Editorial Team       |        |        | Encountering difficulties? Contact Marc Blasco Duatis for assistance (+34 677600399).                                                                                                    |
| 8    | Scientific Committee |        |        |                                                                                                    |
| 1    | Focus and Scope      |        |        | SUBMISSION FILE No submission file uploaded.                                                                                                    |
| 8    | Section Policies     |        |        |                                                                                                    |
| 1    | Peer Review Process  | Ł      |        | Upload submission file<br>REVIEW                                                                                                    |
| 8    | Publication Fecuency |        |        | 4 4 4 4 4 4 4 4 4 4 4 4 4 4 4 4 4 4 4                                                                                                    |
|      | License              |        |        | Save and continue Cancel                                                                                                    |
| 9    | Code of Ethics       |        |        | ISSN: 2014-6752                                                                                                    |

#### 2.3. Enter Metadata

Here the author, or authors if applicable, enter the title and abstract of the document, the academic discipline and key words, and indicate the language of the article and the collaborating institutions. This information must be written in Spanish (or the language in which the document is written) and English. once completed, click on Save and Continue.

| ISSUES               | LOG IN |                                    |                                                                                    |
|----------------------|--------|------------------------------------|------------------------------------------------------------------------------------|
| Current Issue        |        |                                    |                                                                                    |
| Back Issues          |        | HOME ABOUT                         | JSER HOME SEARCH CURRENT ARCHIVES ANNOUNCEMENTS THESIS ABSTRACTS                   |
| Next Issues          |        | <u></u>                            | Home > User > Author > Submissions > New Submission                                |
| Most cited Articles  |        | 1. START 2. UPLOAD S               | UBMISSION 3. ENTER METADATA 4. UPLOAD SUPPLEMENTARY FILES 5. CONFIRMATION          |
| <u> </u>             |        | Form Language                      | English                                                                            |
| SUBMISSIONS          |        |                                    | To enter the information below in additional languages, first select the language. |
| Manuscript Sending   |        | AUTHORS                            |                                                                                    |
| Guidelines           |        | First Name *                       |                                                                                    |
| ABOUTUS              |        | Middle Name                        |                                                                                    |
| Editorial Team       |        | Last Name *                        |                                                                                    |
| Editorial learn      |        | Email *                            |                                                                                    |
| Scientific Committee |        | URL                                |                                                                                    |
| Focus and Scope      |        | Affiliation                        |                                                                                    |
| Section Policies     |        |                                    |                                                                                    |
| Peer Review Process  |        |                                    |                                                                                    |
| Publication Fecuency |        |                                    | Fraser University")                                                                |
| License              |        | Country                            | Spain 🗘                                                                            |
| Code of Ethics       |        | Bio Statement<br>(E.g., department |                                                                                    |
| Anti-nlagiarism      |        | and rank)                          |                                                                                    |

### 2.4. Upload Supplementary Files

Here it is compulsory to upload the Cover Letter and Front Page. Remember in our page <u>www.communicationpapers.es</u> (in the tab 'Guidelines') you can find the 'Letter of transfer of rights'. Once completed please save the file on your computer undivided incorporating the signature of the authors. Then click on "Select File", seek the file and click "Upload".

| ISSUES                                                                                                    | LOG IN | 1. A. A.                                                                                                    |                                                                                                    |                                                                                                    |                                                            |                                                                                        |
|----------------------------------------------------------------------------------------------------|--------|----------------------------------------------------------------------------------------------------|----------------------------------------------------------------------------------------------------|----------------------------------------------------------------------------------------------------|------------------------------------------------------------|----------------------------------------------------------------------------------------|
| Current Issue                                                                                                    | S      |                                                                                                    |                                                                                                    |                                                                                                    |                                                            |                                                                                        |
| Back Issues                                                                                                    |        | HOME ABOUT USER HOMI                                                                                                    | E SEARCH CURRENT                                                                                       | ARCHIVES ANNOUNC                                                                                           | EMENTS TI                                                  | HESIS ABSTRACTS                                                                        |
| Next Issues                                                                                                    |        | Home :                                                                                                    | <u>User</u> > <u>Author</u> > <u>Sub</u>                                                               | missions > New Subr                                                                                        | nission                                                    |                                                                                        |
| Most cited Articles                                                                                                    |        | 1. START 2. UPLOAD SUBMISSION                                                                                                    | 3. ENTER METADATA 4                                                                                    | 4. UPLOAD SUPPLEMENTA                                                                                      | RY FILES 5.                                                | CONFIRMATION                                                                           |
| SUBMISSIONS<br>Manuscript Sending                                                                                                    |        | This optional step allows Supp<br>format, might include (a) rese<br>research ethics review, (c) sou<br>that cannot be integrated into | elementary Files to be<br>arch instruments, (b) o<br>rces that otherwise w<br>the text itself, or othe | added to a submission.<br>data sets, which comply<br>rould be unavailable to r<br>er materials that add to | The files, w<br>with the te<br>readers, (d)<br>the contrib | which can be in any<br>erms of the study's<br>figures and tables<br>ution of the work. |
| Guidelines                                                                                                    |        | ID TITLE                                                                                                    | ORIGI                                                                                                  | INAL FILE NAME DA                                                                                          | TE UPLOADE                                                 | D ACTION                                                                               |
|                                                                                                    |        | No supp                                                                                                    | lementary files have b                                                                                 | been added to this subm                                                                                    | nission.                                                   |                                                                                        |
| ABOUT US                                                                                                    |        |                                                                                                    |                                                                                                    |                                                                                                    |                                                            |                                                                                        |
| ABOUT US<br>Editorial Team                                                                                                    |        | Upload supplementary file                                                                                                    | Seleccionar archivo                                                                                    | ] nada seleccionado                                                                                        | Upload                                                     | ENSURING A BLIND                                                                       |
| ABOUT US<br>Editorial Team<br>Scientific Committee                                                                                                  | *<br>  | Upload supplementary file                                                                                                    | Seleccionar archivo<br>REVIEW                                                                          | nada seleccionado                                                                                          | Upload                                                     | ENSURING A BLIND                                                                       |
| ABOUT US<br>Editorial Team<br>Scientific Committee<br>Focus and Scope                                                                               |        | Upload supplementary file Save and continue Cance                                                                                     | Seleccionar archivo<br>REVIEW                                                                          | ] nada seleccionado                                                                                        | Upload                                                     | ENSURING A BLIND                                                                       |
| ABOUT US<br>Editorial Team<br>Scientific Committee<br>Focus and Scope<br>Section Policies                                                           |        | Upload supplementary file Save and continue ISSN: 2014-6752                                                                           | Seleccionar archivo<br>REVIEW                                                                          | nada seleccionado                                                                                          | Upload                                                     | ENSURING A BLIND                                                                       |
| ABOUT US<br>Editorial Team<br>Scientific Committee<br>Focus and Scope<br>Section Policies<br>Peer Review Process                                    |        | Upload supplementary file Save and continue Cance ISSN: 2014-6752                                                                     | Seleccionar archivo<br>REVIEW                                                                          | nada seleccionado                                                                                          | Upload                                                     | ENSURING A BLIND                                                                       |
| ABOUT US<br>Editorial Team<br>Scientific Committee<br>Focus and Scope<br>Section Policies<br>Peer Review Process<br>Publication Fecuency            |        | Upload supplementary file Save and continue Cance ISSN: 2014-6752                                                                     | Seleccionar archivo<br>REVIEW                                                                          | nada seleccionado                                                                                          | Upload                                                     | ENSURING A BLIND                                                                       |
| ABOUT US<br>Editorial Team<br>Scientific Committee<br>Focus and Scope<br>Section Policies<br>Peer Review Process<br>Publication Fecuency<br>License |        | Upload supplementary file Save and continue Cance ISSN: 2014-6752                                                                     | Seleccionar archivo<br>REVIEW                                                                          | nada seleccionado                                                                                          | Upload                                                     | ENSURING A BLIND                                                                       |

In File Name write «Letter of transfer of rights» and in Type choose «Other» and click on *Save and Continue*.

| ISSUES LOG IN                                                                                                    |                                                                                                    |
|----------------------------------------------------------------------------------------------------|----------------------------------------------------------------------------------------------------|
| Current Issue                                                                                                    |                                                                                                    |
| Back Issues                                                                                                    | HOME ABOUT USER HOME SEARCH CURRENT ARCHIVES ANNOUNCEMENTS THESIS ABSTRACTS                              |
| Next Issues                                                                                                    | Home > User > Author > Submissions > New Submission                                                      |
| Most cited Articles                                                                                                    | 1. START 2. UPLOAD SUBMISSION 3. ENTER METADATA 4. UPLOAD SUPPLEMENTARY FILES 5. CONFIRMATION            |
| the state of the state of the s | << Back to Supplementary Files                                                                           |
| SUBMISSIONS                                                                                                    | Form Language English                                                                                    |
| Manuscript Sending                                                                                                    | To enter the information below in additional languages, first select the language.                       |
| Guidelines                                                                                                    | SUPPLEMENTARY FILE METADATA                                                                              |
| ABOUT US                                                                                                    | To index this supplementary material, provide the following metadata for the uploaded supplementary file |
| Editorial Team                                                                                                    | Title *                                                                                                  |
| Scientific Committee                                                                                                    | Creator (or owner)                                                                                       |
| Focus and Scope                                                                                                    | of file                                                                                                  |
| Section Policies                                                                                                    | Keywords                                                                                                 |
| Peer Review Process                                                                                                    | Type Research Instrument 💠 Specify other                                                                 |
| Publication Fecuency                                                                                                    | Brief description                                                                                        |
| License                                                                                                    | the state of the second second                                                                           |
| Code of Ethics                                                                                                    |                                                                                                    |

| ISSUES               | LOG IN |                                                                                                    |
|----------------------|--------|----------------------------------------------------------------------------------------------------|
| Current Issue        |        |                                                                                                    |
| Back Issues          |        | HOME ABOUT USER HOME SEARCH CURRENT ARCHIVES ANNOUNCEMENTS THESIS ABSTRACTS                                  |
| Next Issues          |        | <u>Home &gt; User &gt; Author &gt; Submissions &gt; New Submission</u>                                       |
| Most cited Articles  |        | 1. START 2. UPLOAD SUBMISSION 3. ENTER METADATA 4. UPLOAD SUPPLEMENTARY FILES 5. CONFIRMATION                |
|                      |        | This optional step allows Supplementary Files to be added to a submission. The files, which can be in any    |
| SUBMISSIONS          |        | research ethics review, (c) sources that otherwise would be unavailable to readers, (d) figures and tables   |
| Manuscript Sending   |        | that cannot be integrated into the text itself, or other materials that add to the contribution of the work. |
| Guidelines           |        | ID TITLE ORIGINAL FILE NAME DATE UPLOADED ACTION                                                             |
|                      |        | 65 Letter of transfer of rights Carta 01-23 EDIT   DELETE                                                    |
|                      |        | Compromiso.png                                                                                               |
| Editorial leam       |        | Upload supplementary file Seleccionar archivo nada seleccionado Upload ENSURING A BLIND                      |
| Scientific Committee |        | REVIEW                                                                                                    |
| Focus and Scope      |        | Save and continue Cancel                                                                                     |
| Section Policies     |        | ISSN: 2014-6752                                                                                              |
| Peer Review Process  |        | 1331.2024-0132                                                                                               |
| Publication Fecuency |        |                                                                                                    |
| License              |        |                                                                                                    |
| Code of Ethics       | *      |                                                                                                    |

## 2.5. Confirmation

Her ewe confirm the submission and send the document:

| ISSUES                                          | LOG IN      |                                           |                                                                                                    |                                                                                  |                                                            |                                                         |
|-------------------------------------------------|-------------|-------------------------------------------|----------------------------------------------------------------------------------------------------|----------------------------------------------------------------------------------|------------------------------------------------------------|---------------------------------------------------------|
| Current Issue                                   | -           |                                           | 1 44                                                                                                    |                                                                                  |                                                            |                                                         |
| Back Issues                                     |             | НОМ                                       | E ABOUT USER HOME SEARCH CU                                                                                                    | RRENT ARCHIVES ANI                                                               | NOUNCEMENTS 1                                              | THESIS ABSTRACTS                                        |
| Next Issues                                     |             |                                           | <u>Home</u> > <u>User</u> > <u>Autho</u>                                                                                                    | <u>r &gt; Submissions</u> > <mark>Neu</mark>                                     | Submission                                                 |                                                         |
| Most cited Articles                             |             | <u>1. START</u>                           | 2. UPLOAD SUBMISSION 3. ENTER META                                                                                                    | DATA 4. UPLOAD SUPPLE                                                            | MENTARY FILES 5.                                           | CONFIRMATION                                            |
| SUBMISSIONS<br>Manuscript Sending<br>Guidelines |             | To subm<br>contact<br>through<br>publishi | iti your manuscript to Communicatio<br>will receive an acknowledgement by<br>the editorial process by logging in to<br>ing with Communication Papers.<br>SUMMARY | n Papers click Finish Su<br>email and will be able t<br>the journal web site. Tl | bmission. The sul<br>o view the submi<br>hank you for your | omission's principal<br>ssion's progress<br>interest in |
| ABOUT US                                        |             | ID                                        | ORIGINAL FILE NAME                                                                                                    | ТҮРЕ                                                                             | FILE SIZE                                                  | DATE UPLOADED                                           |
| Editorial Team                                  | 8° - 1      | 799                                       | GUIA PUBLICAR COMMUNICATION-                                                                                                    | Submission File                                                                  | 1MB                                                        | 01-23                                                   |
| Scientific Committee                            |             | 800                                       | CARTA COMPROMISO.PNG                                                                                                    | Supplementary                                                                    | 139KB                                                      | 01-23                                                   |
| Focus and Scope                                 | 1 4 4 1 1 1 |                                           |                                                                                                    | File                                                                             |                                                            |                                                         |
| Section Policies                                |             | Finish                                    | Submission Cancel                                                                                                    |                                                                                  |                                                            |                                                         |
| Peer Review Process                             |             | ISSN: 20                                  | 014-6752                                                                                                    |                                                                                  |                                                            |                                                         |
| Publication Fecuency                            |             |                                           |                                                                                                    |                                                                                  |                                                            |                                                         |
| License                                         |             |                                           |                                                                                                    |                                                                                  |                                                            |                                                         |
| Code of Ethics                                  |             |                                           |                                                                                                    |                                                                                  |                                                            |                                                         |

Click on *Finish Submission* to send all the documentation. You will now transfer to a wondow to confirm submission.

| ISSUES               | LOG IN                                  | And And                                                                                                    |
|----------------------|-----------------------------------------|----------------------------------------------------------------------------------------------------|
| Current Issue        |                                         | and the second second second second second second second second second second second second second second second |
| Back Issues          | · · · ·                                 | HOME ABOUT USER HOME SEARCH CURRENT ARCHIVES ANNOUNCEMENTS THESIS ABSTRACTS                                      |
| Next Issues          |                                         | <u>Home</u> > <u>User</u> > <u>Author</u> > <u>Submissions</u> > Active Submissions                              |
| Most cited Articles  |                                         | Submission complete. Thank you for your interest in publishing with Communication Papers.                        |
| SUBMISSIONS          |                                         | » <u>Active Submissions</u>                                                                                      |
| Manuscript Sending   |                                         | ISSN: 2014-6752                                                                                                  |
| Guidelines           |                                         |                                                                                                    |
| ABOUT US             | ******                                  |                                                                                                    |
| Editorial Team       |                                         |                                                                                                    |
| Scientific Committee |                                         |                                                                                                    |
| Focus and Scope      |                                         |                                                                                                    |
| Section Policies     | t i i i i i i i i i i i i i i i i i i i |                                                                                                    |
| Peer Review Process  |                                         |                                                                                                    |
| Publication Fecuency |                                         |                                                                                                    |
| Lineman              |                                         |                                                                                                    |

| ISSUES               | g in | 4n. 4n.                                                                                                    |  |  |  |  |  |
|----------------------|------|----------------------------------------------------------------------------------------------------|--|--|--|--|--|
| Current Issue        |      | the state of the second state of the second st |  |  |  |  |  |
| Back Issues          |      | HOME ABOUT USER HOME SEARCH CURRENT ARCHIVES ANNOUNCEMENTS THESIS ABSTRACTS                                                                                                    |  |  |  |  |  |
| Next Issues          |      | Home > User > Author > Active Submissions                                                                                                    |  |  |  |  |  |
| Most cited Articles  |      | ACTIVE ARCHIVE                                                                                                    |  |  |  |  |  |
| SUBMISSIONS          |      | MM-<br>ID DD <u>SUBMIT SEC AUTHORS TITLE STATUS</u>                                                                                                    |  |  |  |  |  |
| Manuscript Sending   |      | 177 01-23 ART (Madia Literacy <u>ALFABETIZACIÓN</u> Awaiting<br>& Gender <u>TRANSMEDIÁTICA</u> assignment<br>Studius)                                                                                                    |  |  |  |  |  |
| Guidelines           |      | 1-1 of 1 Items                                                                                                    |  |  |  |  |  |
| ABOUT US             |      | START A NEW SUBMISSION                                                                                                    |  |  |  |  |  |
| Editorial Team       |      | CLICK HERE to go to step one of the five-step submission process.                                                                                                    |  |  |  |  |  |
| Scientific Committee |      | ISSN: 2014-6752                                                                                                    |  |  |  |  |  |
| Focus and Scope      |      |                                                                                                    |  |  |  |  |  |
| Section Policies     |      |                                                                                                    |  |  |  |  |  |
| Peer Review Process  |      |                                                                                                    |  |  |  |  |  |
| Publication Fecuency |      |                                                                                                    |  |  |  |  |  |

If you click on Active Submissions you can check on the status of the submission:

To check submission status, go to: <u>www.communicationpapers.es</u> (tag 'Log In'), enter your registration data and go to Author on the User Home page that appears immediately after logging in. If you have any doubts, queries or problems, please contact us at revistacommunicationpapers@gmail.com and we will be glad to help.